## Wail2ban installation

Link: https://www.ultrafxvps.com/wp-content/uploads/2020/08/wail2ban0.6-public-releasev2.zip

- 1. Copy the downloaded Zip file to C:\
- 2. Right click the file, and click Extract All...

| 😂   ⊋ 🖺 =               |         | Compressed Folder Too   | ls                                                                                                    | Local Dis    | sk (C:) |                        | <b>-</b> # | .il ×  |
|-------------------------|---------|-------------------------|----------------------------------------------------------------------------------------------------|--------------|---------|------------------------|------------|--------|
| File Home Share         | View    | Extract                 |                                                                                                    |              |         |                        |            | v 🕐    |
| ⋲ 💿 - 🛧 💺 🕨 Th          | is PC ► | Local Disk (C:) 🕨       |                                                                                                    | ~            | Ç       | Search Local Disk (C:) |            | P      |
|                         | Nam     | ▲                       |                                                                                                    | Date modifie | ed      | Type                   | Size       |        |
|                         |         |                         |                                                                                                    | 40.07.0000.4 |         |                        |            |        |
| Downloads               |         | Dwimperi                |                                                                                                    | 12/07/2020 1 | 17:44   | File folder            |            |        |
| Recent places           |         | Porflogs                |                                                                                                    | 03/06/2020 1 | 16:10   | File folder            |            |        |
| age                     |         | onfelabo src            |                                                                                                    | 02/06/2013 1 | 0.52    | File folder            |            |        |
| 💐 This PC               |         | Program Files           |                                                                                                    | 12/07/2020 1 | 10.31   | File folder            |            |        |
|                         |         | Program Files (x86)     |                                                                                                    | 31/07/2020 1 | 10:54   | File folder            |            |        |
| 💽 Network               |         | Users                   |                                                                                                    | 14/08/2019 0 | )8:10   | File folder            |            |        |
|                         |         | Windows                 |                                                                                                    | 30/07/2020 2 | 22:35   | File folder            |            |        |
|                         | 1       | wail2ban0.6-public-rele | asev2                                                                                                    | 14/08/2020 1 | 9:08    | Compressed (zipp       |            | 155 KB |
|                         | -       |                         | Open   Open in new window   Extract All   Pin to Start   Open with   Restore previous ver   Send to   Cut   Copy   Create shortcut   Delete   Rename   Properties | v<br>sions   |         |                        |            |        |
|                         | <       |                         |                                                                                                    | 111          |         |                        |            | >      |
| 9 items 1 item selected | 154 KB  |                         |                                                                                                    |              |         |                        |            |        |

## 3. Extract the zip file to C:\

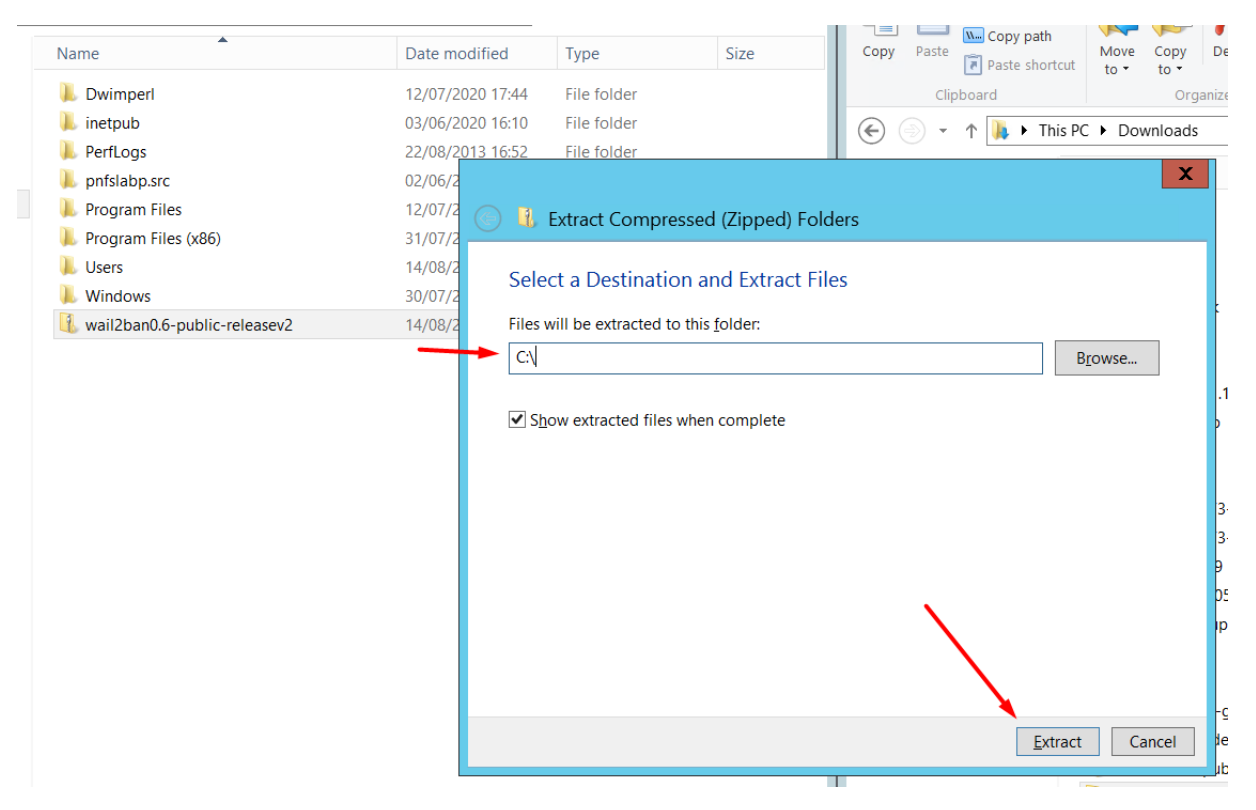

4. Run FORCE\_run\_exe\_Installer.bat, it is going to install the software

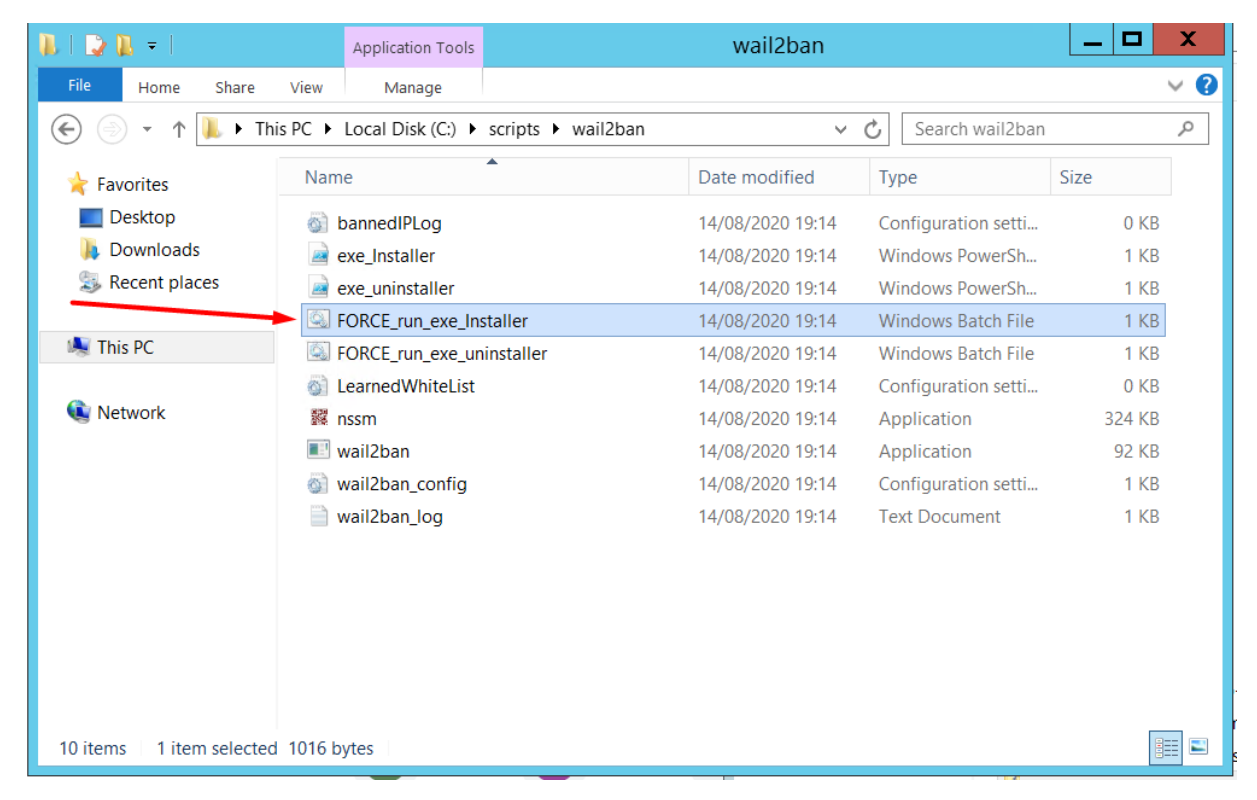

## 5. Installation succesful:

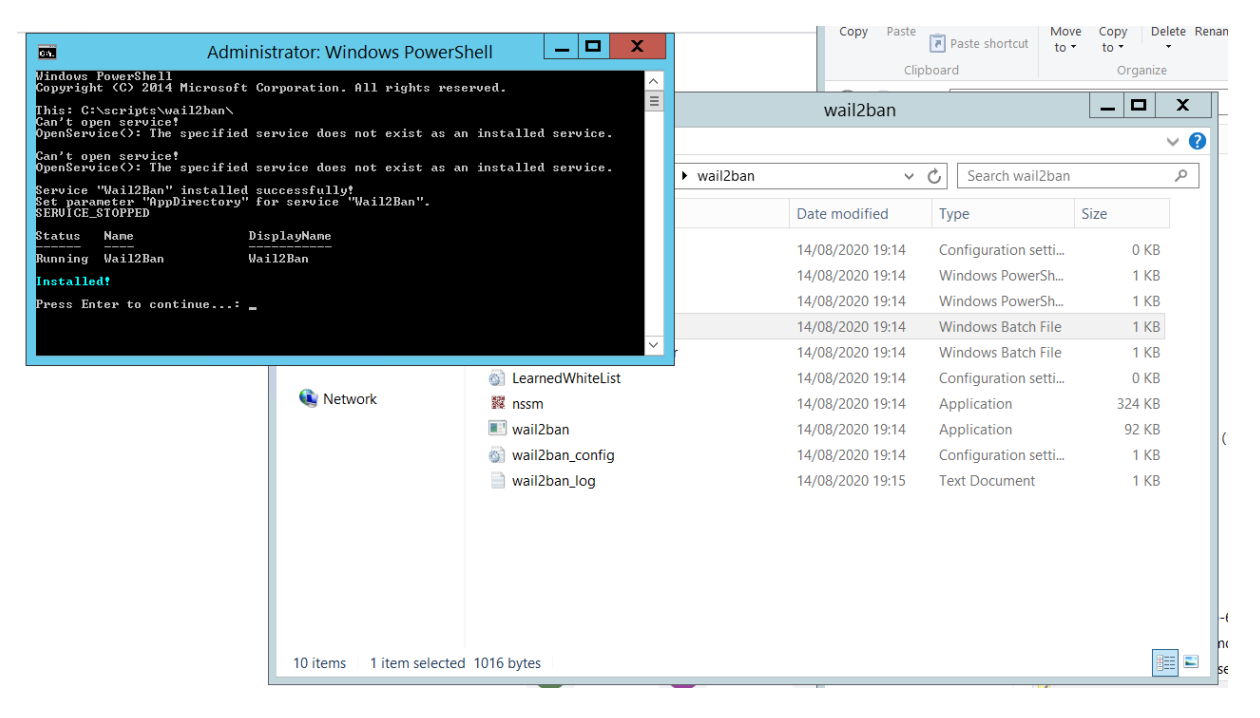

## Check the successful installation

1. Press Windows + R, and type services.msc, then press Enter

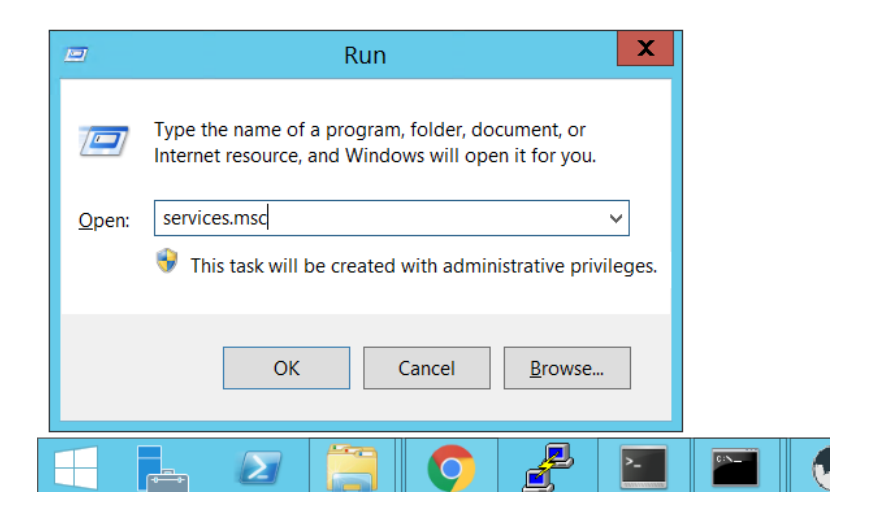

2. Find Wail2Ban service, and check if it's running.

| Services                            |                                                        |              |          |              |               |   |  |  |  |
|-------------------------------------|--------------------------------------------------------|--------------|----------|--------------|---------------|---|--|--|--|
| File Action View Help               |                                                        |              |          |              |               |   |  |  |  |
|                                     |                                                        |              |          |              |               |   |  |  |  |
| Services (Local)                    |                                                        |              |          |              |               |   |  |  |  |
| W3C Logging Service                 | Name                                                   | Description  | Status   | Startup Type | Log On As     | ~ |  |  |  |
|                                     | 🔅 W3C Logging Service                                  | Provides W   |          | Manual       | Local Syste   |   |  |  |  |
| Start the service                   | 🖌 🧠 Wail2Ban                                           |              | Running  | Automatic    | Local Syste   |   |  |  |  |
|                                     | 🔍 Windows Audio                                        | Manages au   |          | Manual       | Local Service |   |  |  |  |
| Description:                        | 🍓 Windows Audio Endpoint Builder                       | Manages au   | 1        | Manual       | Local Syste   |   |  |  |  |
| Provides W3C logging for Internet   | 🍓 Windows Color System                                 | The WcsPlu   | <u>۱</u> | Manual       | Local Service |   |  |  |  |
| Information Services (IIS). If this | Section Manager                                        | Makes auto   | Running  | Automatic (T | Local Service |   |  |  |  |
| configured by IIS will not work.    | Windows Driver Foundation - User-mode Driver Framework | Creates and  |          | Manual (Trig | Local Syste   |   |  |  |  |
| j                                   | Windows Encryption Provider Host Service               | Windows E    |          | Manual (Trig | Local Service |   |  |  |  |
|                                     | Service Windows Error Reporting Service                | Allows error |          | Manual (Trig | Local Syste   |   |  |  |  |
|                                     | Sector Windows Event Collector                         | This service |          | Manual       | Network S     |   |  |  |  |
|                                     | 😘 Windows Event Log                                    | This service | Running  | Automatic    | Local Service |   |  |  |  |
|                                     | 🔍 Windows Firewall                                     | Windows Fi   | Running  | Automatic    | Local Service |   |  |  |  |
|                                     | 🧠 Windows Font Cache Service                           | Optimizes p  | Running  | Automatic    | Local Service |   |  |  |  |
|                                     | 🔍 Windows Installer                                    | Adds, modi   |          | Manual       | Local Syste   |   |  |  |  |
|                                     | 🔍 Windows Management Instrumentation                   | Provides a c | Running  | Automatic    | Local Syste   |   |  |  |  |
|                                     | 🖓 Windows Modules Installer                            | Enables inst |          | Manual       | Local Syste   |   |  |  |  |
|                                     | Windows Presentation Foundation Font Cache 3.0.0.0     | Optimizes p  |          | Manual       | Local Service |   |  |  |  |
|                                     | Skindows Process Activation Service                    | The Windo    | Running  | Manual       | Local Syste   |   |  |  |  |
|                                     | 🎧 Windows Remote Management (WS-Management)            | Windows R    | Running  | Automatic    | Network S     | = |  |  |  |
|                                     | 🖓 Windows Store Service (WSService)                    | Provides inf |          | Manual (Trig | Local Syste   |   |  |  |  |
|                                     | 🧠 Windows Time                                         | Maintains d  |          | Disabled     | Local Service |   |  |  |  |
|                                     | 🥋 Windows Update                                       | Enables the  |          | Manual (Trig | Local Syste   | ~ |  |  |  |
| Extended Standard                   |                                                        |              |          |              |               |   |  |  |  |
|                                     |                                                        |              |          |              |               |   |  |  |  |